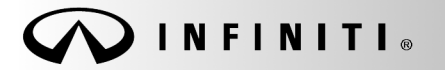

SERVICE BULLETIN

COPYRIGHT© NISSAN NORTH AMERICA, INC.

Classification: ST20-003 Reference: ITB20-029

December 22, 2020

Date:

# 2017-2020 Q50; STEERING FEELS LIGHT OR SENSITIVE

**APPLIED VEHICLES**: 2017-2020 Q50 (V37)

APPLIED SYSTEM: Steering - Vehicles without Direct Adaptive Steering (DAS)

#### **IF YOU CONFIRM**

The client states the steering feels light or sensitive,

#### AND

There are no EPS DTCs stored.

### ACTION

1. Confirm the current power steering control module part number.

2. Reprogram the power steering control module, if applicable.

**IMPORTANT:** The purpose of ACTION (above) is to give you a quick idea of the work you will be performing. You MUST closely follow the entire SERVICE PROCEDURE as it contains information that is essential to successfully completing this repair.

Infiniti Bulletins are intended for use by qualified technicians, not 'do-it-yourselfers'. Qualified technicians are properly trained individuals who have the equipment, tools, safety instruction, and know-how to do a job properly and safely. **NOTE:** If you believe that a described condition may apply to a particular vehicle, DO NOT assume that it does. See your Infiniti retailer to determine if this applies to your vehicle.

#### SERVICE PROCEDURE

IMPORTANT: Before starting, make sure:

- ASIST on the CONSULT PC has been synchronized (updated) to the current date.
- All C-III plus software updates (if any) have been installed.

**NOTE:** The CONSULT PC automatically gets applicable reprogramming data during ASIST synchronization.

- A screen print for warranty documentation can be done from the CONSULT PC during this process while still connected to the vehicle.
- The CONSULT PC is connected to the internet via a cable or Wi-Fi.
  - > Later in the procedure you will be required to enter your username and password.
  - > The CONSULT PC must be connected to the Internet.
  - > If you do not know your username and password, contact your service manager.

1. Connect the Vehicle Interface (VI) to the vehicle.

# NOTICE

Make sure the VI is securely connected. If the VI connection is loose during reprogramming, the process will be interrupted and the **control module may be damaged**.

2. Connect the AC Adapter to the CONSULT PC.

# NOTICE

Be sure to connect the AC Adapter. If the CONSULT PC battery voltage drops during reprogramming, the process will be interrupted and the **control module may be damaged**.

3. Connect a battery maintainer or smart charger set to reflash mode or a similar setting.

## NOTICE

To avoid damage to the control module, ensure the vehicle's battery voltage remains between <u>12.0V</u> and <u>15.5V</u> during reprogramming.

4. Turn OFF all external Bluetooth<sup>®</sup> devices (e.g., cell phones, printers, etc.) within range of the CONSULT PC and the VI.

# NOTICE

Make sure to turn OFF all external Bluetooth<sup>®</sup> devices. If Bluetooth<sup>®</sup> signal waves are within range of the CONSULT PC and the VI during reprogramming, reprogramming may be interrupted and the **control module may be damaged**.

- 5. Turn the ignition ON with the engine OFF.
  - The engine must not start or run during the reprogramming procedure.

- 6. Turn OFF all vehicle electrical loads such as exterior lights, interior lights, HVAC, blower, rear defogger, audio, NAVI, seat heater, steering wheel heater, etc.
- 7. Turn the hazard warning lamps ON.
- 8. Turn ON the CONSULT PC.
- 9. Start C-III plus.
- 10. Wait for the VI to be recognized.
  - The serial number will display when the VI is recognized.

|            | CONSULT-III plus Ver. | VIN:-                         | Vehicle : -                | Country : United<br>States |
|------------|-----------------------|-------------------------------|----------------------------|----------------------------|
|            | Back Home Print Scree | n Screen Mode                 | Recorded Help ERT 14.6V VI | × • • • •                  |
|            | Connection Status     |                               | Diagnosis Menu             |                            |
|            | Serial No.            | Status                        | Diagnosis (One S           | System)                    |
| VI is      | VI 2316951            |                               |                            |                            |
| recognized | 2310331               | Normal Mode/USB<br>connection | Diagnosis (All Sy          | stems)                     |
|            |                       | $\bigcirc$                    |                            | ,                          |
|            |                       | No connection                 | Re/programming             | Configuration              |
|            |                       |                               |                            | , comgaration              |
|            | Select VI/MI          |                               |                            |                            |
|            | Analisation Ostiina   |                               |                            |                            |
|            | Application Setting   |                               | Maintenance                |                            |
|            | Sub mode              | Language Setting              |                            |                            |
|            |                       |                               | ]                          |                            |
|            |                       |                               | J                          |                            |
|            |                       |                               |                            |                            |

Figure 1

11. Select Diagnosis (All Systems).

| CONSULT-III plus Ver. VIN:-                                                                                                    | Vehicle : -              | Country : United<br>States |
|----------------------------------------------------------------------------------------------------|--------------------------|----------------------------|
| Back Home Print Screen Capture                                                                                                    | Assurement Recorded Data |                            |
| Connection Status                                                                                                    | Diagnosis Menu           |                            |
| Serial No. Status                                                                                                    | Diagnosis (              | One System)                |
| VI 2316951<br>Normal Mode<br>connecti                                                                                                    | o/USB                    | All Systems)               |
| MI - No connec                                                                                                    |                          | ming Configuration         |
| Select VI/MI                                                                                                    |                          | ,                          |
| Application Setting   Sub mode Image: Constraint of the set of the set o | ge Setting Maintenanc    | e                          |
| VDR                                                                                                    |                          |                            |

Figure 2

- 12. Check for DTCs.
  - If there are any DTCs other than EPS/DAST 3 DTCs; diagnose, perform repairs, and erase DTCs **before** continuing.
  - If no DTCs are stored, continue to step 13 on page 6.

| CONSULT-III plus           | Ver.         | VIN:                 |                  | Vehicle : INFINI           | п        | 0   | Country : United<br>States |
|----------------------------|--------------|----------------------|------------------|----------------------------|----------|-----|----------------------------|
| Back Home                  | Print Screen | Screen<br>Capture    | nt Recorded Data | Help                       | 14.7V VI | X I |                            |
| Diagnosis (All<br>Systems) | Select       | Vehicle              | firm Vehicle     | Diagnosis (All<br>Systems) |          |     |                            |
| Jaii DTC                   | CAN Diag     | CAN I<br>SUPP        |                  | SRT & P-DTC                |          |     |                            |
| Result                     |              | Detailed Information |                  |                            |          |     |                            |
| EPS/DAST 3                 | NO DTC       |                      |                  |                            |          |     |                            |
| ENGINE                     | NO DTC       |                      |                  |                            |          |     |                            |
| ABS                        | NO DTC       |                      |                  |                            |          |     |                            |
| METER/M&A                  | NO DTC       |                      |                  |                            |          |     |                            |
| всм                        | NO DTC       |                      |                  |                            |          |     | Print                      |
| AIR BAG                    | NO DTC       |                      |                  |                            |          |     | Print                      |
| ICC/ADAS                   | NO DTC       |                      |                  |                            |          |     | Save                       |
| 1/4                        |              |                      |                  |                            | 1/1      |     | ERASE                      |

Figure 3

13. Return to the home screen, select **Home** and then **Yes**.

|                          | us Ver. VIN:                     | Vehicle : INFINITI                                               | Country : United<br>States |
|--------------------------|----------------------------------|------------------------------------------------------------------|----------------------------|
|                          | e Print Screen Screen Measur     | Recorded Data                                                    | 🛃 🗙 🖿 🔜 🔀                  |
| Diagnosis (A<br>Systems) | All Select Vehicle               | Confirm Vehicle Diagnosis (All<br>Systems)                       |                            |
| All DTC                  | Information                      | PROPERTY OF LAND                                                 |                            |
| Result                   | All system call<br>Do you want t | I results will be deleted.<br>o go back to the previous screen ? |                            |
| ABS                      |                                  |                                                                  |                            |
| METER/M&A                | A                                |                                                                  |                            |
| BCM                      |                                  |                                                                  |                            |
| AIR BAG                  | Yes                              | No                                                               | Print                      |
| ICC/ADAS                 |                                  |                                                                  | Print                      |
| TRANSMISSIO              | ON NO DTC                        |                                                                  | Save                       |
| 11-                      | 4                                | 0/0                                                              | ERASE                      |

Figure 4

14. Select **Re/programming**, **Configuration**.

| 强 CONSU       | LT-III plus Ver. | VIN:-                         | Vehicle : -                                                                                                    | Country : United<br>States |
|---------------|------------------|-------------------------------|----------------------------------------------------------------------------------------------------|----------------------------|
| Back          | Home Print Scr   | een Screen Mode               | Recorded Help                                                                                                    |                            |
| Connec        | tion Status      |                               | Diagnosis Menu                                                                                                    |                            |
|               | Serial No.       | Status                        | Diagnosis (On                                                                                                    | e System)                  |
| VI            | 2316951          |                               |                                                                                                    |                            |
|               |                  | Normal Mode/USB<br>connection | Diagnosis (All                                                                                                    | Systems)                   |
| м             |                  | $\bigcirc$                    | These sectors and the sectors and the sectors |                            |
|               |                  | No connection                 | Re/programmi                                                                                                    | ng, Configuration          |
|               | Select VI/MI     |                               | Immobilizer                                                                                                    |                            |
| Applicat      | ion Setting      |                               | Maintenance                                                                                                    |                            |
|               |                  |                               |                                                                                                    |                            |
| (197)<br>1971 | /DR              |                               |                                                                                                    |                            |
|               |                  |                               |                                                                                                    |                            |

Figure 5

- 15. Use the arrows (if needed) to view and read all precautions.
- 16. Check the box confirming the precautions have been read.
- 17. Select Next.

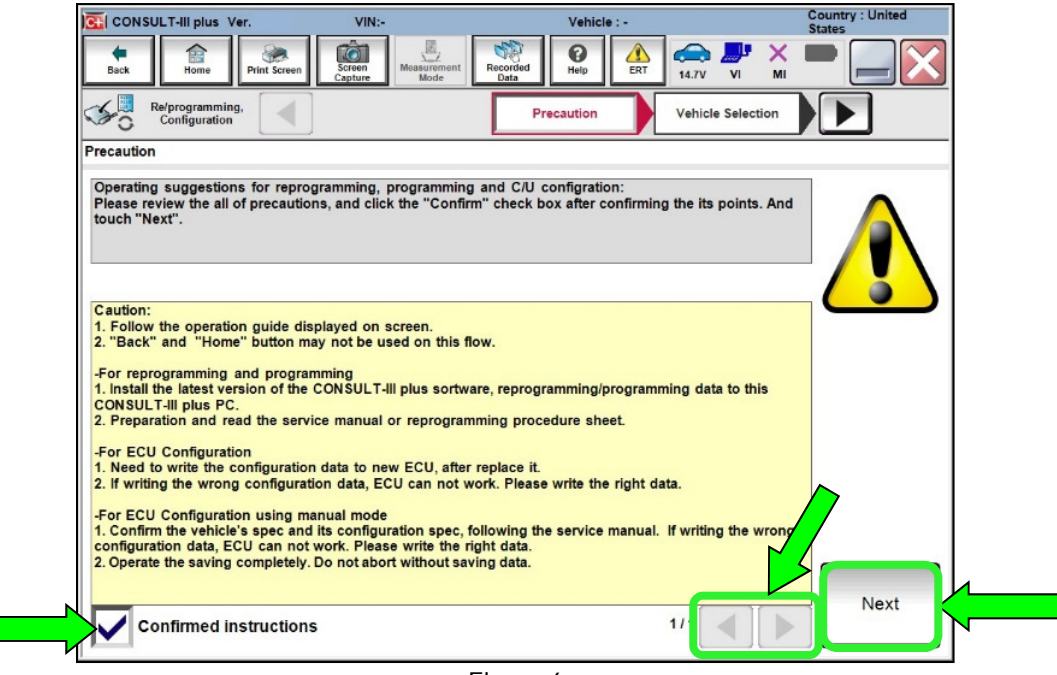

Figure 6

- 18. If the screen in Figure 7 displays, select Automatic Selection(VIN).
  - If the screen in Figure 7 does not display, skip to step 19 on page 8.

| [ | CONSULT-III plus             | Ver.                      | VIN:                        | Vehicle : -          |              | Country : United<br>States |
|---|------------------------------|---------------------------|-----------------------------|----------------------|--------------|----------------------------|
|   | Back Home                    | Print Screen Scre<br>Capt | en<br>ure<br>Mode           | scorded Data         | 14.6V VI     | × = _ X                    |
|   | Diagnosis (All<br>Systems)   | Select Veh                | icle                        |                      |              |                            |
|   | Automatic Se                 | election(VIN)             | Manual Select               | ion(Vehicle Name)    | )            |                            |
|   | Vehicle Name :               |                           |                             |                      | Model Year : | Sales Channel              |
|   | *INFINITI EX35<br>Camp:P8202 | INFINITI C27              |                             |                      |              | NISSAN                     |
|   | INFINITI EX35                | IN                        |                             |                      |              | INFINITI                   |
|   | INFINITI FX35/FX45           | IN                        | Exa                         | ample                |              | DATSUN                     |
|   | INFINITI FX35/FX50           |                           |                             | •                    |              |                            |
|   | INFINITI FX37/FX50           |                           |                             |                      |              |                            |
|   | INFINITI G20                 |                           |                             |                      |              |                            |
|   | INFINITI G25/G37<br>Sedan    | INFINITI M35/M45          | INFINITI Q60<br>Convertible | INFINITI QX60 Hybrid |              |                            |
|   | INFINITI G35 Coupe           | INFINITI M35h             | INFINITI Q60 Coupe          | INFINITI QX70        |              | CLEAR                      |
|   | INFINITI G35 Sedan           | INFINITI M37/M56          | INFINITI Q70                | INFINITI QX80        |              | Select                     |
|   |                              |                           |                             | 1/1                  | 1/1          |                            |

Figure 7

- 19. Make sure VIN or Chassis # matches the VIN.
- 20. If the correct VIN is displayed, select Confirm.

|                 | CONSULT-III plus Ver.                                 | VIN:-                | Vehicle : -                           | 0         | Country : United |
|-----------------|-------------------------------------------------------|----------------------|---------------------------------------|-----------|------------------|
|                 | Back Eight Home Print Screen                          | Screen<br>Capture    | Recorded Data                         |           | -                |
| $\triangleleft$ | Re/programming,<br>Configuration                      | Vehicle Selection    | Vehicle Confirmation                  |           |                  |
| f               | Please confirm selected informatio<br>touch "Change". | n and touch "Confirm | ". In case you want to select another | vehicle,  |                  |
|                 |                                                       |                      |                                       |           |                  |
|                 | VIN or Chassis #                                      |                      | <b></b>                               |           |                  |
| 1               | Vehicle Name :                                        |                      |                                       |           |                  |
| 1               | Model Year                                            |                      | <b>2018</b>                           |           |                  |
|                 |                                                       |                      |                                       |           |                  |
|                 |                                                       |                      | 1/1                                   | $\bullet$ |                  |
|                 |                                                       |                      |                                       |           |                  |
|                 |                                                       |                      |                                       |           | Change           |
|                 |                                                       |                      |                                       |           |                  |
|                 |                                                       |                      | [                                     |           | Confirm          |
|                 |                                                       |                      |                                       |           |                  |

Figure 8

21. Select Confirm.

| CONSULT-III plus Ver.                                        | VIN:                            | Vehicle :                              |                 | Country : United<br>States |
|--------------------------------------------------------------|---------------------------------|----------------------------------------|-----------------|----------------------------|
| Back Rome Print Screen                                       | Screen<br>Capture               | Recorded Data                          | 14.7V VI        | × = _ ×                    |
| Configuration                                                | Vehicle Confirmation            | Input VIN                              |                 | 4/4                        |
| Input VIN                                                    |                                 |                                        |                 |                            |
| Enter the VIN number, and touch                              | "Confirm".                      | n that requires to save ECU is         | oformation into |                            |
| CONSULT, VIN number you input                                | is saved as file name. T        | Therefore, confirm VIN numbe           | r correctly.    |                            |
|                                                              |                                 |                                        |                 |                            |
| NISSAN MOTOR COLITOLARAN                                     | NISSAN NOTOR IBEEICA, S.A.      | [JN18AUJ3220123458]                    | )/              |                            |
| HNZ51-123456                                                 | VSKJVWR51U0123456               | 第1世話 数課報告告<br>来社人家 友証報道書<br>出了解約 毎日20年 | P               |                            |
| n (CA)<br>n Alfe<br>Nor Teal Ant<br>Nor Teal Ant<br>Teal Ant | 1- 14<br>2- 14<br>70% 00101.70% |                                        |                 |                            |
| 日度自動車務式会社 passana                                            |                                 | <u>※风云年有限公司制造</u>                      | <i>y</i>        |                            |
| VIN (17 or 18 digits)                                        | EVI7 EKi6jme4                   | 0073                                   |                 |                            |
|                                                              |                                 |                                        |                 |                            |
|                                                              |                                 |                                        |                 |                            |
|                                                              |                                 |                                        |                 |                            |
|                                                              |                                 |                                        |                 |                            |
|                                                              |                                 |                                        |                 |                            |
|                                                              |                                 |                                        |                 | Confirm                    |
|                                                              |                                 |                                        | -               |                            |

Figure 9

#### 22. Select EPS/DAST 3.

| CONSULT-III plus Ver. V                                      | /IN:, Vehicle : INFIN                          | IITI Country : United<br>States |
|--------------------------------------------------------------|------------------------------------------------|---------------------------------|
| Back Rome Print Screen                                       | Measurement<br>Mode Recorded<br>Data           | 14.7V VI MI                     |
| Configuration                                                | Input VIN System Selection                     | Operation Selection 5/6         |
| System Selection                                             |                                                |                                 |
| Touch "system".<br>In case ECU you want to operate is not li | isted below, the vehicle or model year might i | be selected wrong.              |
| ENGINE                                                       | EPS/DAST 3                                     | METER/M&A                       |
| MULTI AV                                                     | ABS                                            | LASER/RADAR                     |
| 3ch CAN GATEWAY                                              | IPDM E/R                                       | AUTO DRIVE POS.                 |
| 6ch CAN GATEWAY                                              | AIR PRESSURE MONITOR                           | ВСМ                             |
| FSCM                                                         | HEAD LAMP LEVELIZER                            | SONAR                           |
|                                                              |                                                | 1/2                             |

Figure 10

23. Select **Reprogramming**.

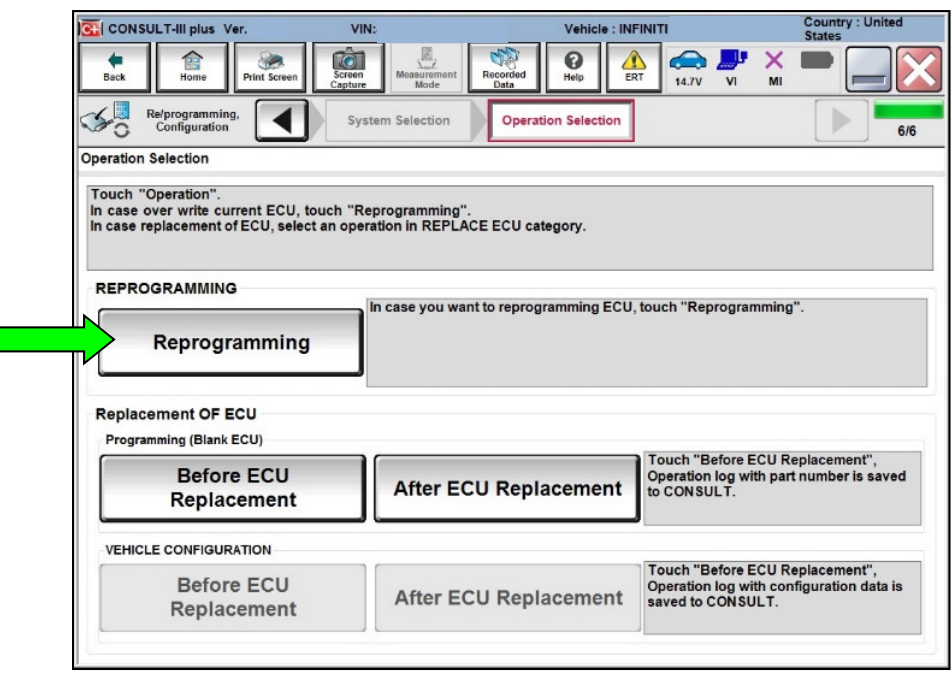

Figure 11

- 24. When you get to the screen shown in Figure 12, confirm reprogramming is needed as follows:
  - a. Find the power steering control module **Part Number** and write it on the repair order.

HINT: This is the current part number (P/N).

| CONSULT-III plus Ver.                                                        | VIN:                           | Vehicle : INFINITI                            | Country : United<br>States |
|------------------------------------------------------------------------------|--------------------------------|-----------------------------------------------|----------------------------|
| Back Eight Back Print Screen                                                 | Screen<br>Capture              | Recorded Help ERT 14.7V VI                    | ' 🗙 🖿 📃 🕻                  |
| Re/programming, Configuration                                                | Operation Selection            | Save ECU Data                                 | 7/                         |
| Save ECU Data                                                                |                                |                                               |                            |
| Operation log helps to restart next<br>after operation has completely finish | operation by selecting<br>red. | suitable operation log. Operation log is er   | rased                      |
| File Label                                                                   |                                | III III JAN 14E VAY EAK 300 MIG 400 OFF 3 III |                            |
| Operation                                                                    |                                | REPROGRAMMING                                 |                            |
| System                                                                       |                                | EPS/DAST 3                                    |                            |
| Part Number                                                                  |                                |                                               |                            |
| Vehicle                                                                      |                                | = = 01/3710F1N101 0(60 =                      |                            |
| VIN                                                                          |                                | = _N+EV7BK0JN3400973=                         |                            |
| Date                                                                         |                                | = 101 002 01 3=1 =0 0=1 4=P 101 = =           |                            |
|                                                                              |                                |                                               | Save                       |
|                                                                              |                                |                                               |                            |

Figure 12

- b. Compare the P/N you wrote down to the numbers in the Current Power Steering Control Module Part Number column in Table A below.
  - If there is a match, continue to step 25.
  - If there is not a match, this bulletin does not apply. Return to ASIST for further diagnostic and repair information.

Table A

| MODEL     | DRIVETRAIN | Current Power Steering Control Module Part Number: 28504 - |
|-----------|------------|------------------------------------------------------------|
| 2017-2020 | 2WD        | 6HL5A, 6HL6A                                               |
| Q50 (V37) | AWD        | 6HL7A                                                      |

25. Select **Save** (Figure 12).

- 26. Use arrows (if needed) to view and real all precautions.
- 27. Check the box confirming the precautions have been read.
- 28. Select Next.

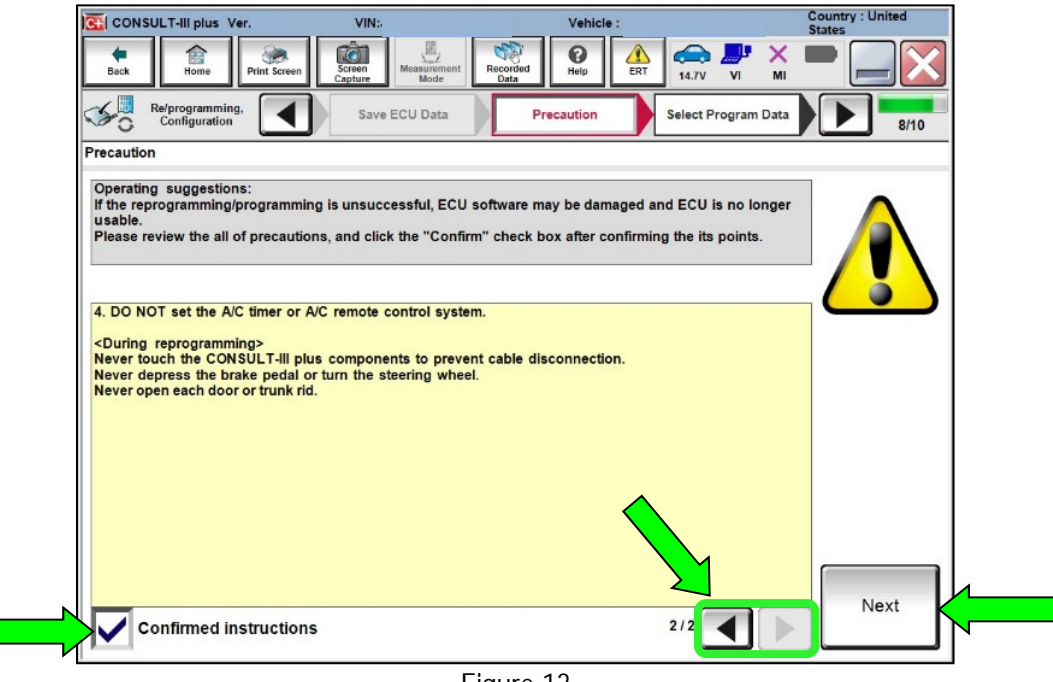

Figure 13

- 29. Read the Current Part Number and the Part Number After Repro/programming. They should be different.
- 30. Select Next.

| CONSULT-III plus Ver.                                                                                                    | VIN:                                                                                   | Vehicle : I                                       | NFINITI            |                 | Country : United<br>States      |
|----------------------------------------------------------------------------------------------------|----------------------------------------------------------------------------------------|---------------------------------------------------|--------------------|-----------------|---------------------------------|
| Back Home Print Screen                                                                                                    | icreen<br>apture                                                                       | Recorded Help                                     | A 14.7V            | MI MI           |                                 |
| Configuration                                                                                                    | Precaution                                                                             | Select Program Data                               | Confirm            | /ehicle<br>tion | 9/10                            |
| Select Program Data                                                                                                    |                                                                                        |                                                   |                    |                 |                                 |
| Confirm the detail listed below, and t<br>-In case the screen to select reprog/pr<br>vehicle.<br>-In case the part number after reprogr<br>selection, VIN and reprog/programmin | ouch "Next" if OK.<br>ogramming data is N<br>amming is wrong, to<br>g data in CONSULT. | NOT displayed, only on<br>uch "Re-select", and co | e data is availabl | e for this      |                                 |
| Part Number After Repro/programming<br>Current Part Number                                                                                                    |                                                                                        | 18 80 005 0 Al                                    |                    | Th<br>sho       | ese numbers<br>uld be different |
| Vehicle                                                                                                    |                                                                                        | INFINITI ORGONO                                   |                    |                 |                                 |
| VIN                                                                                                    |                                                                                        | JN 1EVI7EKSUR                                     | 340073             |                 |                                 |
| System                                                                                                    |                                                                                        | EPS/DAST                                          | 3                  |                 |                                 |
| Other Information                                                                                                    |                                                                                        | E E VS7spert                                      |                    |                 | Re-select                       |
| Expected time to finish re/programmin                                                                                                    | g                                                                                      | 6min                                              |                    |                 |                                 |
|                                                                                                    |                                                                                        |                                                   |                    |                 | Next                            |
|                                                                                                    |                                                                                        |                                                   |                    |                 |                                 |

Figure 14

**IMPORTANT:** If you get the screen shown in Figure 15 and it is blank (no reprogramming listed), it means there is no matching power steering control module reprogramming available for this vehicle (power steering control module reprogram is not needed). Return to ASIST for further diagnostic and repair information.

| Back Biome Prin                                                                                         | t Screen                               | Screen<br>Capture<br>Precaution                    | Recorded<br>Data                | m Data                           | Confirm Ver<br>Condition | MI<br>MI |    | 9/11 |
|----------------------------------------------------------------------------------------------------|----------------------------------------|----------------------------------------------------|---------------------------------|----------------------------------|--------------------------|----------|----|------|
| Select Program Data<br>Touch and select the rep<br>In case no reprog/program<br>reprog/programming data | rog/program<br>nming data<br>in CONSUL | nming data listed l<br>is listed below, cor<br>.T. | below.<br>nfirm the vehicle sel | ection, VIN a                    | and                      |          |    |      |
| System                                                                                                  | E                                      | PS/DAST3                                           |                                 |                                  |                          |          |    |      |
| Current Part Number                                                                                     |                                        | Part Number After Re                               | pro/programming                 | ro/programming Other Information |                          |          |    |      |
| xxxxx-xxxxx                                                                                             | Х                                      | xxxx-xxxxx                                         | ххххх                           | хххххх                           | хххххх                   | х        |    |      |
| xxxxx-xxxxx                                                                                             | X                                      | хххх-ххххх                                         | хххххх                          | хххххх                           | (XXXXXX)                 | x        |    |      |
|                                                                                                    |                                        |                                                    |                                 |                                  |                          |          |    | _    |
|                                                                                                    |                                        |                                                    |                                 |                                  | 010                      |          | Ne | xt   |

Figure 15

31. Make sure OK is highlighted green (battery voltage must be between 12.0 and 15.5 volts).

#### 32. Select Next.

## NOTICE

To avoid damage to the control module, ensure the vehicle's battery voltage remains between <u>12.0V and</u> <u>15.5V</u> during reprogramming.

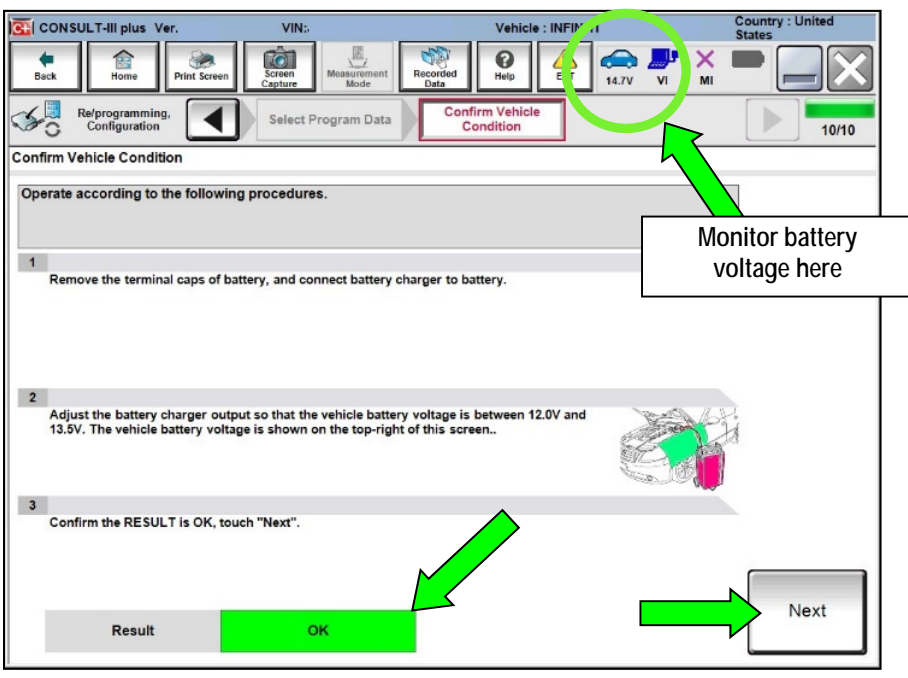

Figure 16

33. Make sure **OK** is highlighted green for all items under **Judgement**, then select **Start**.

| CONSULT-III plus Ver.                                                                                            | VIN:,                                                              |                                              | Vehicle : INFINI                                    | ті              | Country : United<br>States |
|----------------------------------------------------------------------------------------------------|--------------------------------------------------------------------|----------------------------------------------|-----------------------------------------------------|-----------------|----------------------------|
| Back Binne Print Screen                                                                                          | Screen<br>Capture                                                  | Recorded Data                                | Help                                                | 14.7V VI        | × = _ ×                    |
| Configuration                                                                                                    | Select Program                                                     | Data Conf                                    | irm Vehicle<br>ondition                             |                 | 10/10                      |
| Confirm Vehicle Condition                                                                                        |                                                                    |                                              |                                                     |                 |                            |
| Confirm the vehicle condition as li<br>Then, confirm that judgment for all<br>out of range, reprogramming or pro | sted below, set t<br>items indicate Of<br>gramming may st<br>Value | he vehicle condi<br>K, and touch "Sta<br>op. | tion correctly.<br>Irt". In case the ve<br>Judgment | hicle condition | n <b>is</b>                |
| BATTERY VOLTAGE                                                                                                  | 14.6                                                               | v                                            | ок                                                  |                 |                            |
| Exar                                                                                                    | nple                                                               |                                              |                                                     | 1/1             | Start                      |
|                                                                                                    |                                                                    |                                              |                                                     | 1/1             |                            |

Figure 17

- 34. Select USA/CANADA Dealers.
- 35. Select OK.
  - Figure 18 may not display if the CONSULT PC has remained ON since the last reprogramming.
  - Figure 19 may display if the CONSULT PC is not connected to the internet.

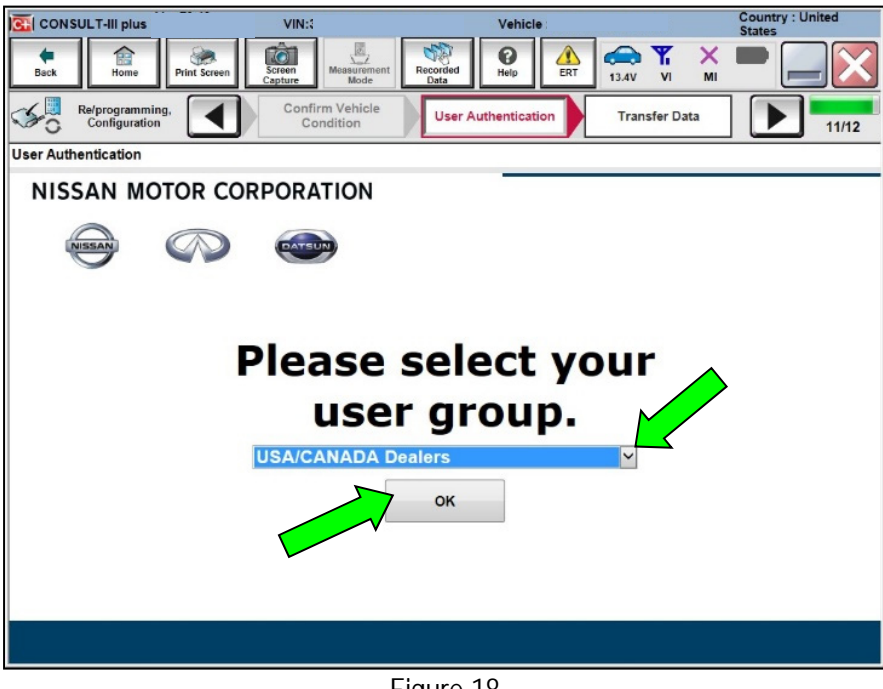

Figure 18

| 1/ 70.40                              |                                    | A annual I haland          |
|---------------------------------------|------------------------------------|----------------------------|
| Offline operation screen              | State Street and Street and Street | Report of Concession, Name |
| Offline menu                          |                                    |                            |
|                                       |                                    |                            |
| Touch the required operation.         |                                    |                            |
| • • • • • • • • • • • • • • • • • • • |                                    |                            |
|                                       |                                    |                            |
|                                       |                                    |                            |
|                                       |                                    |                            |
|                                       | Connect to the internet.           |                            |
| Internet connection                   |                                    |                            |
| internet connection                   |                                    |                            |
|                                       |                                    |                            |
|                                       | Enter manually.                    |                            |
| Manual input                          |                                    |                            |
| Manual Input                          |                                    |                            |
|                                       |                                    |                            |
| 1                                     | Back to Home screen                |                            |
|                                       | Dack to frome screen.              |                            |
| Home                                  |                                    |                            |
|                                       |                                    |                            |
|                                       |                                    |                            |
|                                       |                                    |                            |
|                                       |                                    |                            |

Figure 19

### 36. Enter Username and Password.

- Before reprogramming will start, you will be required to enter your username and password.
- The CONSULT PC must be connected to the Internet (Wi-Fi or cable).
- > If you do not know your username and password, contact your service manager.

| CONSULT-III plus Ver.            | VIN:                                             | Vehicle : INFINITI                    | Country : United<br>States   |
|----------------------------------|--------------------------------------------------|---------------------------------------|------------------------------|
| Back Home Print S                | creen Screen Mode                                | Recorded Data                         | 🚚 🗙 🖿 🔜 🔀                    |
| Re/programming,<br>Configuration | Confirm Vehicle<br>Condition                     | User Authentication Trans             | ifer Data                    |
| User Authentication              |                                                  |                                       |                              |
| SECUREAU                         | тн                                               |                                       |                              |
| Daimler WS                       |                                                  |                                       |                              |
|                                  | Please enter your User<br>Username:<br>Password: | nD below.                             |                              |
|                                  | Submit                                           |                                       |                              |
| Restart Login                    |                                                  |                                       | S Primerind by<br>SECUREAUTH |
|                                  |                                                  |                                       |                              |
|                                  | Copyright 2015 S                                 | SecureAuth Corp. All rights reserved. |                              |
|                                  |                                                  |                                       |                              |

Figure 20

- 37. Select Submit.
  - There will be a short pause while the username and password are authenticated.
  - Once authentication completes, power steering control module reprogramming will automatically begin and the screen in Figure 21 on page 16 will be displayed.

- 38. Wait for both progress bars to complete.
  - When the screen in Figure 22 displays, the reprogramming is complete. Continue to step 39.
  - If the screen in Figure 22 does not display (indicating that reprogramming did not complete), refer to the information on the next page.

| CONSULT-III plus Ver.                                                                                            | VIN                                                                                                    | Vehicle : INFINITI                                                                                                    | Country : United<br>States                                           |
|----------------------------------------------------------------------------------------------------|----------------------------------------------------------------------------------------------------|----------------------------------------------------------------------------------------------------|----------------------------------------------------------------------|
| Back Home Prin                                                                                                   | it Screen Screen Mode                                                                                                    | Recorded Data                                                                                                    | * × = _ X                                                            |
| Re/programming,<br>Configuration                                                                                 | User Authentication                                                                                                    | Transfer Data                                                                                                    | 12/12                                                                |
| Transfer Data                                                                                                    |                                                                                                    |                                                                                                    |                                                                      |
| In case the other VI is ava<br>other vehicles by using of<br>screen, and touch "VI/III<br>"Reprogramming/Program | Ilable, CONSULT-III plus is avail<br>her VI. In case you want to use (<br>selection" to select other VI. In c<br>ming" on Home screen. | able for other operations such as reprogr<br>CONSULT-III plus with other VI, touch "Ho<br>ase you want to back to this screen, selec | amming or diagnosing<br>me" to back to Home<br>tt this VI, and touch |
| Estimated Time                                                                                                   | 5min                                                                                                    |                                                                                                    |                                                                      |
| Transfer<br>CONSULT to VI                                                                                        |                                                                                                    |                                                                                                    | 100%                                                                 |
| Transfer<br>VI to ECU                                                                                            |                                                                                                    |                                                                                                    | 50%                                                                  |
| Į                                                                                                    |                                                                                                    |                                                                                                    | 0                                                                    |

Figure 21

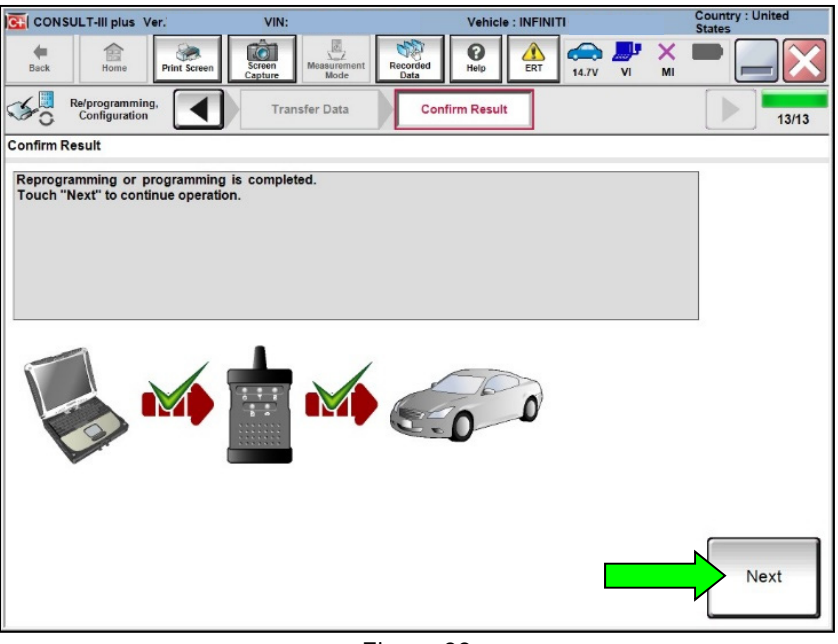

Figure 22

- 39. Disconnect the battery maintainer or smart charger from the vehicle.
- 40. Select **Next** and continue to step 41 on page 18.

**HINT:** Additional steps on page 18 are required before C-III plus will provide the final reprogramming confirmation report.

If reprogramming does not complete and the "!?" symbol displays as shown in Figure 23:

- Check battery voltage (12.0-15.5V).
- Ignition is ON.
- External Bluetooth® devices are OFF.
- All electrical loads are OFF.
- Select **Retry** and follow the on-screen instructions.
  - Retry may not go through on the first attempt and can be selected more than once.

| Back Back Print Screen                                                                                          | Mossurement<br>Mode Recorded<br>Data                                                                                                    | 🔀     |  |  |  |  |
|----------------------------------------------------------------------------------------------------|----------------------------------------------------------------------------------------------------|-------|--|--|--|--|
| Configuration                                                                                                   | Insfer Data                                                                                                    | 9/9   |  |  |  |  |
| Confirm Result                                                                                                  |                                                                                                    |       |  |  |  |  |
| Reprogramming or programming is not cor<br>operation on this ECU.<br>Touch "Retry" to retry reprogramming or pr | Reprogramming or programming is not completed properly, but you can retry reprog/programming operation on this ECU.<br>Touch "Retry" to retry reprogramming or programming. |       |  |  |  |  |
| Part number after<br>Reprog/programming                                                                         | <b> 28380</b>                                                                                                    |       |  |  |  |  |
| Current Part Number                                                                                             | <b>2 2 3 2 3 2 - 4 - 4</b>                                                                                                    |       |  |  |  |  |
| Vehicle                                                                                                    |                                                                                                    |       |  |  |  |  |
| VIN                                                                                                    | ■J■1/■2008P205119x281x2                                                                                                    |       |  |  |  |  |
| System                                                                                                    | FilkEndATICS                                                                                                    |       |  |  |  |  |
| Date                                                                                                    | 122200x40345502N                                                                                                    | Retry |  |  |  |  |
| Other Information                                                                                               | 6.26=>6.27                                                                                                    |       |  |  |  |  |
| Error Code                                                                                                    | RNDS_CAN_ALL_SC003-5=NR                                                                                                    | Print |  |  |  |  |
|                                                                                                    |                                                                                                    |       |  |  |  |  |

Figure 23

- Do not disconnect the VI or shut down C-III plus if reprogramming does not complete.
- Check battery voltage (12.0-15.5V).
- CONSULT A/C adapter is plugged in.
- Ignition is ON.
- Transmission is in Park.
- All C-III plus/VI cables are securely connected.
- All C-III plus updates are installed.
- Select Home, and then restart the reprogram procedure from the beginning.

| Back Back Print Screen                                                                                | Measurement Recorded Data                                                                 | -     |
|----------------------------------------------------------------------------------------------------|-------------------------------------------------------------------------------------------|-------|
| Configuration                                                                                         | ansfer Data Confirm Result                                                                | 2/2   |
| Confirm Result                                                                                        |                                                                                           |       |
| Reprogramming or programming is not con<br>reuse anymore.<br>Touch "Home" to back to Home Screen, rep | npleted properly. ECU has been broken, and impossible to<br>lace ECU with Service Manual. |       |
| Part number after<br>Reprog/programming                                                               | ■ #3360= <u>=</u> <u>■</u> <u>■</u> ■ ■                                                   |       |
| Current Part Number                                                                                   | <b>. .</b>                                                                                |       |
| Vehicle                                                                                               | n n eolenfn n n                                                                           |       |
| VIN                                                                                                   |                                                                                           |       |
| System                                                                                                | XECHINACEDEXX                                                                             |       |
| Date                                                                                                  | ■1/3\$\$/2\$\$×\$\$4:3\$9:\$\$8 M                                                         |       |
| Other Information                                                                                     | 6.26=>6.27                                                                                |       |
| Error Code                                                                                            |                                                                                           | Print |
|                                                                                                    |                                                                                           |       |

Figure 24

- 41. Erase All DTCs as follows:
  - a. Turn the ignition OFF.
  - b. Turn the ignition ON.
  - c. Wait for DTC erase to complete.

| -                                                                                                    |                        |                 |                                      | Country : United |
|----------------------------------------------------------------------------------------------------|------------------------|-----------------|--------------------------------------|------------------|
| CONSULT-III plus Ver.                                                                                                    | VIN:                   | Vehicle : INFIN | IT                                   | States           |
| Back Home Print Screen                                                                                                    | Screen<br>Capture      | Recorded Data   | 14.7V VI MI                          |                  |
| Configuration                                                                                                    | Confirm Result         | Erase All DTCs  | Print Result /<br>Operation Complete | 14/15            |
| Erase All DTCs                                                                                                    |                        |                 |                                      |                  |
| According to the instruction below, of a second second sec | h to the OFF position. |                 | ON                                   | OFF              |
|                                                                                                    |                        | FF > UN         |                                      |                  |

Figure 25

- 42. Verify the before and after part numbers are different.
- 43. Print a copy of this screen (Figure 26) and attach it to the repair order for warranty documentation.

**NOTE:** If you cannot print the screen below:

- a. Select Screen Capture.
- b. Name the file.
- c. Save the file in My Documents.
  - A copy of the screen is now saved in the CONSULT PC. It can be retrieved and printed at a later time.

#### 44. Select Confirm.

| CONSULT-III plus Ver.                                                                                                    | VIN:                                                                                                    | Vehicle : INFI                                                                                          | ITI                                       | Country<br>States | : United          |
|----------------------------------------------------------------------------------------------------|----------------------------------------------------------------------------------------------------|----------------------------------------------------------------------------------------------------|-------------------------------------------|-------------------|-------------------|
| Back Home Print Screen                                                                                                    | Screen<br>Capture                                                                                           | Recorded Data                                                                                           | 14.7V VI                                  | х <b>—</b> [      |                   |
| Re/programming,<br>Configuration                                                                                                    | Erase All DTCs                                                                                              | Print Result /<br>Operation Complete                                                                    |                                           |                   | 15/15             |
| rint Result / Operation Complete                                                                                                    |                                                                                                    |                                                                                                    |                                           |                   |                   |
| All tasks are completed. Confirm L<br>In case CONSULT can NOT immed<br>temporally storage of this page. To<br>Data Folder" on desk top, and oper | AN access, touch "Prin<br>liately access to LAN or<br>bouch "Screen Capture",<br>n the folder named "Screen | nt" to print out this page.<br>printer, Screen Capture fu<br>and save it. Screen capture<br>eenImages". | nction is availab<br>a data is in "CIII j | le for<br>plus    |                   |
| Part number after<br>Reprog/programming                                                                                                    |                                                                                                    |                                                                                                    | •                                         |                   |                   |
| Part number before<br>Reprog/programming                                                                                                    |                                                                                                    |                                                                                                    | -                                         |                   |                   |
| Vehicle                                                                                                    |                                                                                                    | Contrast Infinition                                                                                     |                                           |                   |                   |
| VIN                                                                                                    |                                                                                                    |                                                                                                    | 7                                         |                   | Print             |
| System                                                                                                    |                                                                                                    | EPS/DAST 3                                                                                              |                                           |                   |                   |
| Date                                                                                                    |                                                                                                    | ■,/₩6/2018-1855833F                                                                                     | <b>m</b> 1                                | 0                 | Other<br>peration |
|                                                                                                    |                                                                                                    |                                                                                                    |                                           |                   | onfirm            |
|                                                                                                    |                                                                                                    |                                                                                                    | 1/1                                       |                   |                   |

Figure 26

- 45. Close C-III plus.
- 46. Turn the ignition OFF.
- 47. Disconnect the VI from the vehicle.

## **CLAIMS INFORMATION**

# Submit a Primary Operation (PO) type line claim using the following claims coding:

| DESCRIPTION                             | OP CODE | SYM | DIA | FRT |
|-----------------------------------------|---------|-----|-----|-----|
| Reprogram power steering control module | RX9MAA  | ZE  | 32  | 0.5 |

### AMENDMENT HISTORY

| PUBLISHED DATE    | REFERENCE | DESCRIPTION                 |
|-------------------|-----------|-----------------------------|
| December 22, 2020 | ITB20-029 | Original bulletin published |